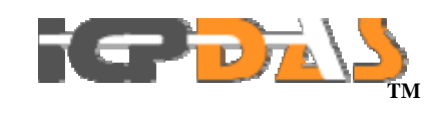

## M2M-710D

FAQ Version 1.01

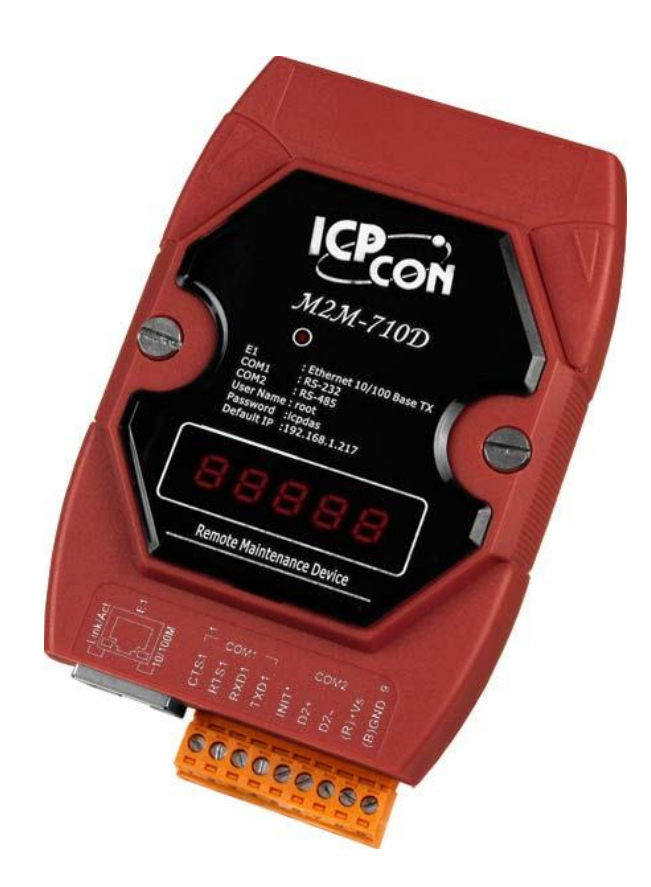

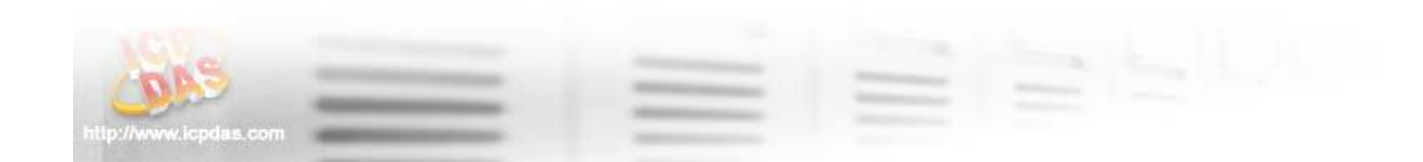

#### **Table of Contents**

| Q1: If I forget the M2M-710D's IP, how can I set and operate the M2M-710D by web |   |
|----------------------------------------------------------------------------------|---|
| browser?                                                                         | 3 |
| Q2: Client cannot connect to Server                                              | 4 |
| Q3: Server and Client can't establish Com Port connection.                       | 6 |
| Q4: Why can not the PC of user connect to M2M-710D in VxComm mode?               | 7 |
| Q5: What kind of version does the VxComm driver support M2M-710D on user's PC?   | 7 |
| Q6: Why can't M2M-710D connect to VxServer after making sure that the setting of |   |
| server IP and port are correct and that the server executes VxServer?            | 8 |

#### FAQ

# Q1: If I forget the M2M-710D's IP, how can I set and operate the M2M-710D by web browser?

A1:

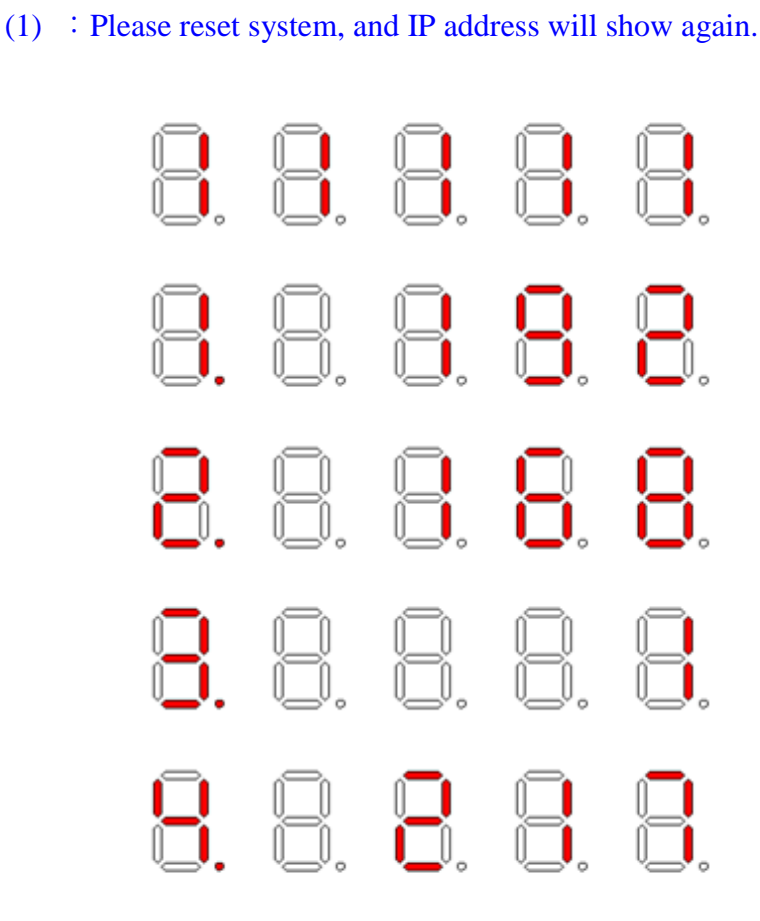

Display IP address

(2) : Init M2M-710D reference 2.3. Default value of IP address is 192.168.1.217

#### Q2: Client cannot connect to Server.

A2: Please follow the following steps to check that the network configuration is correct.

- Step 1: Check IP of Server and Client is the only. The IP is not the same with the other network device.
- Step 2: Please confirm the network configurations are correct. The configurations include IP Address, Net Mask, Gateway and DNS Server. If the configurations are all correct, it should respond to the ping command from PC.

| <u>Login</u><br>User Account<br>Standard Config | System<br>Operation Mode | Server 💌      |  |
|-------------------------------------------------|--------------------------|---------------|--|
| ComPort Config                                  | NetWork<br>Host Name     | M2M-710D      |  |
| Information                                     | Client name              | M2M-710D      |  |
| reboot                                          | Communication Port       | 443           |  |
|                                                 | Boot Protocol            | StaticIP 👻    |  |
|                                                 | Static IP Config         |               |  |
|                                                 | IP                       | 192.168.1.217 |  |
|                                                 | net mask                 | 255.255.0.0   |  |
|                                                 | GateWay                  | 192.168.0.254 |  |
|                                                 | DNS Server               | 168.95.1.1    |  |
|                                                 | Save Setting Default     | Setting       |  |
|                                                 |                          |               |  |

Net setting

Step 3: Please confirm that the following settings are correct.

- <sup>3</sup>/<sub>4</sub> "Server IP" of Client is the same with "IP Address" of Server.
- <sup>3</sup>/<sub>4</sub> "Communication Port" of Server and Client are the same.
- <sup>3</sup>/<sub>4</sub> "Operation Mode" of Client is "Client".
- <sup>3</sup>/<sub>4</sub> "Operation Mode" of Server is "Server".

|                                                                | <u>GPD</u>                                                                                           | AS                                                                        |
|----------------------------------------------------------------|----------------------------------------------------------------------------------------------------|---------------------------------------------------------------------------|
| Login<br>UserAccount<br>Standard Config                        | System<br>Operation Mode<br>NetWork                                                                  | Client 💌                                                                  |
| DDNS Config<br>ComPort Config<br>Operation Mode<br>Information | Host Name<br>Connect to Server by<br>Server name<br>Server IP<br>Communication Port<br>Boot Protocol | M2M-710D<br>P V<br>WWW.icpdas.com.tW<br>192.168.0.220<br>443<br>StaticP V |
|                                                                | Static IP Config<br>IP<br>net mask<br>Gate Way<br>DNS Server<br>Save Setting Default:                | 192.168.1.217<br>255.255.0.0<br>192.168.0.254<br>168.95.1.1<br>Setting    |

#### http://www.icpdas.com

Client's "Standard Config" page

| IserAccount    | System<br>Operation Mode | Server 🗸      |  |
|----------------|--------------------------|---------------|--|
| ComPort Config | NetWork                  |               |  |
| perationMode   | Host Name                | M2M-710D      |  |
| nformation     | Client name              | M2M-710D      |  |
| reboot         | Communication Port       | t 443         |  |
|                | Boot Protocol            | StaticIP 🖌    |  |
|                | Static IP Config         |               |  |
|                | IP                       | 192.168.1.217 |  |
|                | net mask                 | 255.255.0.0   |  |
|                | GateWay                  | 192.168.0.254 |  |
|                | DNS Server               | 168.95.1.1    |  |
|                | Save Setting Default     | Setting       |  |

Server's "Standard Config" page

#### Q3: Server and Client can't establish Com Port

#### connection.

- A3: Please follow the steps to check below.
  - Step 1: Confirm client's name is the same as server permission name list.
  - Step 2: Confirm comport setting of server and client. Server comport setting must the same setting as client.

| Login<br>User Account<br>Standard Config | Commun       |           | on cor | nfigureg |
|------------------------------------------|--------------|-----------|--------|----------|
| ComPort Config                           | Port         | R\$232    |        |          |
| Operation Mode<br>Information            | RemotePort   | RS232     | ~      |          |
| mormanon                                 | Baud Rate    | 115200    | ~      |          |
| reboot                                   | Data Bits    | 8         | *      |          |
|                                          | Parity       | None      | ~      |          |
|                                          | Stop Bits    | 1         | *      |          |
|                                          | Flow Control | None      | *      |          |
|                                          |              | GetStatus |        |          |
|                                          |              |           |        |          |

Comport setting of server

|                                                                                           | <b>PP</b>                                             | DAK                               | 3         |
|-------------------------------------------------------------------------------------------|-------------------------------------------------------|-----------------------------------|-----------|
| Login<br>UserAccount<br>Standard Config<br>ComPort Config<br>OperationMode<br>Information | Port<br>Baud Rate<br>Data Bits<br>Parity<br>Stop Bits | RS232    115200    8    None    1 | onfigureg |
|                                                                                           | Flow Control                                          | GetStatus                         |           |
| http://www.i                                                                              | cpdas.c                                               | om                                |           |

Comport setting of client

Step 3: Does the inspection wiring have the question?

### Q4: Why can not the PC of user connect to M2M-710D in VxComm mode?

A4: Please confirm the mask address. The mask address of PC and M2M-710D must be the same. Like 255.255.0.0

#### Q5: What kind of version does the VxComm driver

#### support M2M-710D on user's PC?

A5: Above Vxcomm driver version as v2.9.13 Above M2M-710D's firmware version as v13

#### Q6: Why can't M2M-710D connect to VxServer after

#### making sure that the setting of server IP and port

#### are correct and that the server executes VxServer?

A06: Please make sure M2M-710D is the same domain with gateway, or change "Boot protocol" into DHCP.